# AN INTRODUCTION TO SPSS FOR THE UNIX AND PC<sup>1</sup>

SPSS is a packaged statistical program, like SAS, that can be extremely useful to social scientists. This document is designed as in introduction to SPSS, and will not substitute for the SPSS manuals. If using the UNIX, we assume that you are somewhat familiar with the UNIX and editing files. With SPSS PC, the SPSS editor can be used.

In SPSS PC, pointing and clicking can be used for many commands. However, this document will focus on creating syntax files. The point and click method can be used in combination with a syntax file. After pointing and clicking to tell SPSS what you want to do, instead of clicking on OK, click on Paste. This will put the command into a syntax window.

If you are using a graphical interface on a UNIX, SPSS can be run in an interactive mode that is very similar to SPSS PC. Or, you can create batch files and submit them. In interactive SPSS, periods are very important. Each command must end in a period. Failure to put a period where it belongs, or putting one where it does not belong will result in an error. For SPSS in the UNIX, putting a period in a place where one belongs for SPSS PC does not cause an error, but is not required. Periods indicate that a command has ended in SPSS PC, but SPSS for the UNIX uses SPACING. The first column is reserved for the beginning of commands. It will cause and error f the second line of a command begins in column 1. In the following, I will put periods where they would be required for SPSS PC, and will reserve column 1 for the beginning of commands as SPSS for the UNIX requires. I will also use file definitions that would be used for a PC. If using a UNIX, remember that file definitions are case specific (upper and lower case make a difference).

SPSS PC, by default, provides very little information in the log file. Please see: <u>http://staff.washington.edu/glynn/config\_spss.pdf</u> for information about how to configure SPSS so that it will give you more information.

# I. CREATING AND RUNNING AN SPSS PROGRAM on the UNIX

Please see the document "Using SPSS on the UNIX" <u>http://staff.washington.edu/glynn/unixspss.pdf</u> for information about running SPSS on the UNIX.

# III. CREATING AN SPSS SYSTEMS FILE, READING AND DEFINING DATA

The first step toward data analysis is to read data. Data can come in different forms. In many cases, you will start out by reading a raw data file. For example:

| 1 | 35 | 33 | 44 | ARIZONA    | 45 |
|---|----|----|----|------------|----|
| 3 | 44 | 33 | 55 | MAINE      | -9 |
| 4 | 32 | 33 | 44 | OREGON     | 23 |
| 5 | 34 | 44 | 33 | GEORGIA    | 34 |
| 2 | 32 | 77 | 33 | WASHINGTON | -9 |

In the above example, each line, or row, represents a case. There are six variables for each case. SPSS reads raw data with DATA LIST statement. The DATA LIST statement provides SPSS with information about the variables it is going to read. Variable names can be up to eight characters long. The above data could be read as free-field or fixed-field. Data can be read as free- field if there is at least one space (sometimes two) between each variable, and missing data are not represented with blanks.

The above data set could be read with the following free-field data list:

# DATA LIST FREE FILE='c:\test\states.dat' RECORDS = 1 / ID V1 TO V3 \* NAME (A10) V4 .

When SPSS encounters a space, it realizes that it has come to the end of a variable, and goes on to read the next in the variable list. Unless SPSS is told otherwise, SPSS expects numbers. NAME is a character variable. You tell SPSS this with an "A" in parentheses. The "10" specifies the longest string for the variable called "NAME". The (A10) tells SPSS to allow up to 10 spaces for the character variable.

The above data could also be read as fixed-field with the following data list statement, which assumes that the data are stored on minidisk A in a file with the filename of TEST and the filetype of DATA.

DATA LIST FILE='c:\test\states.dat' FIXED RECORDS = 1 / ID 1-2 V1 9-10 V2 18-19 V3 27-28 NAME 33-45 (A) V4 46-47.

<sup>&</sup>lt;sup>1</sup>Prepared by Kyle Crowder, Western Washington University, and Patty Glynn, University of Washington. November 6, 2000, updated 10/28/02.

This tells SPSS that it will find the information about ID in columns 1 and 2, about V1 in columns 9-10, and so on. With fixed-field input, missing data can be represented as blanks, and spaces can be embedded in character values.

Most older data sets are fixed-field without spaces between values, requiring less space to store the data.

Before current technology, data and programs were stored on cards with holes punched in them. Cards could only hold 80 columns of data. As a hold-over from that time, each row of data is sometimes referred to as a card. Another hold-over from that time is that data are often stored with a width of just 80 columns. And, SPSS programs cannot have instructions beyond the 80th column.

Large data sets often have more than one record of data for each case or observation. SPSS needs more information when reading these data sets. The data list statement must specify the card number for each variable being read, and must tell SPSS how many cards there are for each case. For example, the ICPSR data set, Demographic Characteristics of the Population of the U.S., 1930-1950, which has information about population and migration for counties and states, is a fixed format file (each variable is in the same location for each of the cases) and has 55 records for each case. Following is part of the data list statement that reads that data set.

```
DATA LIST FILE='c:\DEM1940.DATA' FIXED RECORDS = 55

/1 M001 3-4 M002 5-8 M003 9-12

/2 M011 13-19 M012 20-26 M013 27-33 M014 34-40 M015 41-47

M016 48-54 M017 55-61 M018 62-68 M019 69-75

/4 M029 13-19 M030 20-26 M031 27-33 M032 34-40 M033 41-47

M034 48-54 M035 55-61 M036 62-68 M037 69-75

/54 M479 13-19 M480 20-26 M481 27-33 M482 34-39 (2)

M483 40-45 (2) M484 46-51 (2) M485 52-57 (2)

M486 58-63 (2) M487 64-69 (2) M488 70-75 (2)

/55 .
```

In the above example, there are 55 records for each case, but variables are being read from some of the cards. The "RECORDS = 55" tells SPSS that there are 55 cards for each case. You must tell SPSS how many cards there are per case, or the data will not be read properly.

Notice the "(2)" in the part of the data list statement that defines card 54. If there are not embedded decimals in the data, and with many data sets there are not, you must tell SPSS how many digits should be to the right of the decimal. "M486 58-63 (2)" tells SPSS to read the variable M486 in columns 58 to 63 (of card 54) and that 2 digits should be to the right of the decimal. So, the digits "123456" would be read as "1234.56".

SPSS uses asterisks for comments. A comment is a non-executable statement that you can use to document your programs. Comments make your programs more readable, and will help you remember what your programs are doing, and why.

As mentioned above, variable names cannot be more than 8 characters long. It is hard to get a meaningful variable name in 8 letters. However, SPSS allows you to assign labels of up to 40 characters. You do this with a VARIABLE LABEL statement. For example, the following VARIABLE LABEL statement goes with the demographic data set mentioned above. Notice that the labels are enclosed in single quotes. Regular quotes can also be used. An error will occur if there is an embedded single quote in a variable label, and single quotes are used to enclose the label (example: 'State's Name'). In this case, double quotes must be used ("State's Name"), or the single quote inside the label must be removed.

#### VARIABLE LABEL

| M001 | 'M001=ICPR STATE CODE'  |           |               |                     |
|------|-------------------------|-----------|---------------|---------------------|
| M002 | 'M002=UNIQUE ID'        | M003 'I   | M003=SEQUENTI | AL ID'              |
| M004 | 'M004=STATE NAME'       | M005 'I   | M005=COUNTY N | IAME '              |
| M006 | 'M006=930-940 CNTY BOUN | DARIES'   |               |                     |
| M007 | 'M007=940-950 CNTY BOUN | DARIES'   |               |                     |
| M008 | 'M008=SPECIAL COUNTY IN | FORMATN ' |               |                     |
| M009 | 'M009=NEGATIVE ESTIMATE | INDCTR'   |               |                     |
| M010 | 'M010=930 TTL MALES, AL | L AGES'   |               |                     |
| M011 | 'M011=930 TTL MALES, <5 | ' MO:     | 12 'M012= 930 | TTL MALES, 5-9'     |
| M013 | 'M013=930 TTL MALES, 10 | -14' MO   | 14 'M014=930  | TTL MALES, 15-19'   |
| M015 | 'M015=930 TTL MALES, 20 | -24' MO   | 16 'M016=930  | TTL MALES, 25-29'   |
| M017 | 'M017=930 TTL MALES, 30 | -34' MO   | 18 'M018=930  | TTL MALES, 35-44' . |

Now that you know how to read raw data, you need to know what you can do with it. We will use the demographic data set as an example.

In many data sets there are codes for missing data. For example, in the demographic data set described above, 999999 is the missing value for many variables. It is very important that you tell SPSS that these values mean missing data. Missing data are not used in computing means, sums, regressions, etc. Failing to define values as missing can result in wrong answers to the questions you ask.

# MISSING VALUES

M001 M002 M003 M011 M012 M013 M014 M015 M016 (999999) .

Suppose you want to know the percent of males that are 20 to 29 in each county. You could create that variable with the following statements.

COMPUTE MALE2029=((M015+M016)/M010)\*100 . VARIABLE LABEL MALE2029 '% OF MALES THAT ARE AGED 20-29' .

SPSS also has a SUM function. The statement "COMPUTE MALE2029=(SUM(M015,M016)/M010)\*100." could also be used. But, if there is missing data for M015 or M016, the results you get using a plus sign and the SUM function may not be the same. With the SUM function, SPSS will give you a non-missing answer if any of the values in the parentheses have non-missing values. However, using the plus sign, SPSS will give you a non-missing answer only if all of the variables added have non-missing values. This can be a very important difference. In this case, we would want to use the plus sign. Otherwise, we would have inaccurately low values for counties that were missing information for either M015 or M016.

SPSS has many useful functions available for both numbers and characters. Look in an SPSS manual for information about others.

DO REPEAT loops can be very useful in creating new variables, as well as transforming old ones. The following statements will calculate what percent of the population that each age group comprises, and assign the values to new variables called P011 to P029.

```
COMPUTE TOTPOP = M010 . 
DO REPEAT
   A = M011 TO M029 /
   B = P011 TO P029 . 
COMPUTE B =( A / TOTPOP )*100 . 
END REPEAT .
```

The DO REPEAT loop processes both list of variables (arrays). When it is working with M011, it will work with P011, when it is working with M012, it will work with P012, etc. So, without typing in a cumbersome and lengthy set of COMPUTE statements, the DO REPEAT commands above define the following variables: P011=(M011 / TOTPOP)\*100, P012=(M012 / TOTPOP)\*100, and so on until P029=(M029 / TOTPOP)\*100. When using a DO REPEAT with two lists of variables, the order of the variables is critical. If the variables are not listed in the same order, the results will not be correct. If the variables in your file are not in the order you want to process them in, you can list each variable. (For example: A = V1 V2 V3 V4). (If you do not know the order of your variables, you can find out by using a "display labels" command.)

# V. CREATING AND ACCESSING PERMANENT SPSS SYSTEM FILES

Reading raw data is time consuming for SPSS with big data sets, so it is often useful to create SPSS system files that you can access later. By creating a permanent SPSS system file, you can avoid having to redefine variables and variable labels every time you look at the data, thereby saving yourself time and computer resources. When you access the permanent SPSS system file, it will know everything that you told SPSS when you created the file. If you gave the variables labels, it will know the labels. If you transformed variables, or created new variables, those variables will be stored. If you told SPSS what values are missing, it will remember what you told it.

To save an SPSS system file use a SAVE OUT statement. For example, you might save the DEM1940 file with the following statement:

SAVE OUT= "C:\TEST\DEM1940.SAV" . EXECUTE .

This command should follow all data transformations so that they are all saved in the new SPSS system file.

After you have run the program that defines the variables from the raw data and saved an SPSS system file, you can access the system file with a "GET" statement instead of redefining all of the variable locations, variable names, and labels from the raw data. For example, you might have the following program called DEM1 to read the newly created system file and get descriptive statistics on all the variables.

```
* DEM1 SPSSX.
* USE DATA CREATED BY DEM1940, AND PRINT MEANS, ETC, OF ALL VARIABLES.
GET FILE = "C:\TEST\DEM1940.SAV" .
DESC VAR = ALL .
```

#### VI. KEEP AND DROP STATEMENTS, AND "SELECT IF" STATEMENTS

Often you will want to work with only some of the variables, and some of the cases in a file. SPSS runs will take longer than necessary, and will require more disk resources than necessary if there are more cases or variables than needed in your data set. A KEEP or DROP subcommand can be used with the GET command to prune the number of variables used in the current analysis. For example, suppose you were using the Demographic Characteristics data set, and were only interested in some of the variables that pertained to 1940. You could use the following statement to keep the variables that identify each county, and that pertain to 1940.

Notice that the KEEP subcommand is indented at least one space and begins with a "/" so that SPSS knows that this is a subcommand of the GET command on the previous line. Also notice that the list of variables after the equal sign contains the variables "M096 to M112." This tells SPSS to keep all the variables in the file between M096 and M112.

The DROP subcommand uses the same syntax as the KEEP statement but tells SPSS to keep all the variables in the file **except** those listed in the DROP subcommand. Both the KEEP and DROP subcommands can be used with the SAVE OUT command as well. Note that a KEEP or DROP statement used with the GET FILE command only applies to the current analysis and does not alter the structure of the SPSS system file you are working with unless you write over it with a new SAVE OUT command.

To reduce the number of cases for the analysis, you can select a desired subset of cases by using a SELECT IF statement. For example, suppose you were only interested in the counties in Georgia. You could select these counties with the statement:

#### SELECT IF M001=44 .

Or, if you wanted only counties in the Georgia, Florida, Alabama, and Tennessee, you would have the statement:

```
SELECT IF M001=44 OR M001=43 OR M001=41 OR M001=54 .
```

### VII. A SAMPLE SPSS PROGRAM

The following program accesses a raw data file, defines and labels the variables and designates their missing values, selects out a subset of cases, and creates two new variables. The SORT command is used to re-order the cases in the file in a way that will be useful in merging the saved system file in a later step. The SAVE OUT command saves an SPSS system s file with only a limited number of variables as designated in the KEEP subcommand.

VARIABLE LABELS M001 'M001=ICPR STATE CODE' M002 'M002=UNIQUE ID' M096 'M096=940 TTL MALES, ALL AGES'

M097 'M097=940 TTL MALES, <5' M098 'M098=940 TTL MALES, 5-9' M099 'M099=940 TTL MALES, 10-14' M100 'M100=940 TTL MALES, 15-19' M101 'M101=940 TTL MALES, 20-24' M102 'M102=940 TTL MALES, 25-29' M103 'M103=940 TTL MALES, 30-34' M104 'M104=940 TTL MALES, 35-39' M105 'M105=940 TTL MALES, 40-44' M106 'M106=940 TTL MALES, 45-49' M107 'M107=940 TTL MALES, 50-54' M108 'M108=940 TTL MALES, 55-59'. \* CREATING VARIABLES FOR MERGING LATER . COMPUTE STATEID=M001 . COMPUTE COID=M002 . \* KEEP ONLY CASES IN GEORGIA . SELECT IF (STATEID=44) . \* ACCOUNT FOR MISSING VALUES . MISSING VALUES M001 (99) M002 (9999) M003 (9999) M008 (0) M009 (0) M096 to M112 (9999999) . \* SORTING CASES BY NEW STATE AND COUNTY VARIABLES . SORT CASES BY STATEID, COID . DESC VARS= ALL . SAVE OUT='C:\TEST\DEM1940.SAV' /KEEP M001 M002 M003 M008 M009 M096 to M112 .

The following program would access the SPSS system file created in the above example.

\* DEM19402 SPSS. THIS PROGRAM READS AN SPSS SYSTEM FILE CALLED DEM1940 .

\* WHICH WAS CREATED BY THE PROGRAM DEM1940 SPSS.

\* IT HAS INFO ON COUNTIES FOR 1940.

GET FILE='C:\TEST\DEM1940.SAV' .

# VIII. MERGING SPSS SYSTEM FILES: ADDING MORE VARIABLES

In data analysis, it is common to pull together data from a variety of sources. It is possible to do this with SPSS by merging two system files with a MATCH command. It is important to merge correctly. To do this, the cases in each file should have unique identifying numbers and the two files must be sorted in the same order. If you are not sure that the cases in each file are sorted by the variable used to do the merge, you must use the SORT command to re-sort the files (see example above). Following is a simple example of merging two SPSS system files that are both already sorted by a common identifying variable called "ID." This example merges scores from two exams. Each file has no more than one case per ID.

```
MATCH FILES FILE= `C:\TEST\EXAM1.SAV' /
FILE= `C:\TEST\EXAM2.SAV' / BY=ID / MAP .
EXECUTE .
```

The MATCH command tells SPSS to match the two files using the common variable "ID" and the MAP subcommand asks for a record of the variables added from each file to the new matched file. After merging files, it is important to check your LISTING file and output to make sure that it was done properly. Run descriptive statistics and correlations with variables from both files to make sure the merge worked properly.

If one of the files had multiple cases per ID, and the other file had only one record per ID, the match files command would like like:

# IX. ADDING SPSS FILES: ADDING MORE CASES

Suppose you had an SPSS system file called INT500 SPSSFILE A with interviews from 500 people. You just completed

creating an SPSS system file called INT200 SPSSFILE A for another 200 people, and you want to add those cases to your original file. All of the people were asked the same questions, and both SPSS system files have the same variables. The following program would put these two files together and save a system file, containing all 700 cases, on your B minidisk.

\* INT700 SPSS. CREATE ONE FILE OUT OF INT500 AND INT200. \* NOTE, BECAUSE THE FILES ARE ON THE A DISK AND HAVE THE. \* FILETYPE OF SPSSFILE, THE FOLLOWING WILL WORK. ADD FILES FILE= INT500 FILE= INT200 . DESC VARS=ALL. SAVE OUT='c:\test\INT700.sav' EXECUTE .

1

#### Х. AN EXAMPLE OF AN SPSS PROGRAM WITH A VARIETY OF PROCEDURES

Following is an example of an SPSS program that merges two system files, saves the new system file keeping only a subset of variables, selects a subset of cases from the new file, creates new variables, and runs some basic procedures. The numbered lines are program items, and the non-numbered lines are information provided by SPSS. It was run an a UNIX - SPSS for the PC does not number lines. File definition looks different than on a PC. And, periods are not where they would be for SPSS-PC.

```
0
        * EXAMPLE1 SPSSX
   2
      0
        * EXAMPLE SPSS PROGRAM FOR INTRO. TO SPSS HANDOUT.
   3
      0
      0 FILE HANDLE P1983 /NAME='PSID1983 SYS B'.
   4
   5
      0 FILE HANDLE P1984 /NAME='PSID1984 SYS B'.
   6
      0
   7
      0
         * MERGING 1983 AND 1984 FILES BY COMMON VAIABLE ID.
   8
      0
        * BOTH FILES ALREADY SORTED BY ID VARIABLE.
         MATCH FILES FILE=P1983/FILE=P1984/BY=ID/MAP.
   9
      0
  10
      0
OFile PSID1983 SYS B1
   Created: 24-OCT-96 09:47:49 - 14 variables
OFile PSID1984 SYS B1
   Created: 24-OCT-96 09:46:52 - 14 variables
OMap of BY variables
0Result
        Input1
                 Input2
          _____
 _____
                   _____
         ID
ID
                   ID
OMap of the result file
0Result Input1 Input2
                             Result
                                        Input1
                                                Input2
                                                            Result
                                                                      Input1
                                                                              Input2
         ID ID
 -----
                              _____
                                        _____
                                                            _____
                                                                               ____
                                                 _____
                                                                      _____
ID
                              FAMINC83 FAMINC83
                                                            NCHILD84
                                                                              NCHILD84
HDRACE83 HDRACE83
                              WRKING83 WRKING83
                                                            HOUSST84
                                                                              HOUSST84
       AGE83
AGE83
                              WELFAR83 WELFAR83
                                                            PPERRM84
                                                                              PPERRM84
FEMALE83 FEMALE83
                              POVT83
                                        POVT83
                                                            EDUC84
                                                                              EDUC84
                              REGION83 REGION83
MARR83
          MARR83
                                                            FAMINC84
                                                                              FAMINC84
NCHILD83 NCHILD83
                                            HDRACE84
                                                            WRKING84
                              HDRACE84
                                                                              WRKING84
HOUSST83 HOUSST83
                              AGE84
                                                AGE84
                                                           WELFAR84
                                                                              WELFAR84
PPERRM83 PPERRM83
                                               FEMALE84 POVT84
                              FEMALE84
                                                                              POVT84
EDUC83
         EDUC83
                              MARR84
                                                MARR84
                                                            REGION84
                                                                              REGION84
  11 0 SAVE OUTFILE='PSID8384 SYS B'
  12 0
          /DROP=PPERRM83 WRKING83 PPERRM84 WRKING84
  13
      0
  14
      0
File contains 23 variables, 184 bytes per case before compression
9,639 cases saved
OPreceding task required 1.98 seconds CPU time; 18.32 seconds elapsed.
  15 0
         * ACCOUNTING FOR MISSING VALUES IN NEW FILE
  16 0 MISSING VALUES
  17
     0
           POVT83 (998,999) POVT84(998,999)
  18
      0
           EDUC83 (00,99) EDUC84 (00,99)
  19
      0
           HDRACE83 (0,9) HDRACE84 (0,9)
  20
      0
           REGION83 (9) REGION84 (9)
  21
      0
  22
      0
      0 * SELECTING ONLY THOSE LIVING IN THE WEST IN 1983 OR 84
  23
  24
      0
         SELECT IF (REGION83=3 OR REGION83=5) OR
  25
      0
                   (REGION84=3 OR REGION84=5)
```

```
26
      0
  27
      0
  28
      0
          * CREATING VALUE LABELS FOR RACE VARIABLES
         VALUE LABELS
  29
      0
  30
      0
             HDRACE83 HDRACE84 1 'WHITE'
                                2 'BLACK'
  31
      0
  32
                                3 'AMER. IND/ALUET/ESKIMO'
      0
                                 4 'ASIAN/PI'
  33
      0
  34
      0
                                7 'OTHER'
  35
      0
  36
      0
  37
      0
          * COMPUTING AGE-SQUARED VARIABLE
   38
          COMPUTE AGE83SQ=AGE83*AGE83
      0
  39
       0
          COMPUTE AGE84SQ=AGE84*AGE84
  40
      0
          variable labels
      0
            AGE83SQ '1983 AGE-SQUARED'
  41
            AGE84SQ '1984 AGE-SQUARED'
  42
      0
   43
      0
  44
      0
  45
         * ADJUSTING FAMILY INCOME TO 1983 CONSTANT DOLLARS
      0
          COMPUTE ADJINC83=(FAMINC83*1.00000)/1000
   46
      0
   47
          COMPUTE ADJINC84=(FAMINC84*.90639)/1000
      0
   48
      0
          VARIABLE LABEL
            ADJINC83 'TOT. ADJUSTED FAMILY INCOME, 1983'
  49
      0
  50
      0
            ADJINC84 'TOT. ADJUSTED FAMILY INCOME, 1984'
  51
      0
  52
      0
         * COMPUTING A DUMMY VARIABLE INDICATING HOME OWNERSHIP
  53
      0
  54
      0
         COMPUTE OWNER83=0
  55
      0
          IF (HOUSST83=1)OWNER83=1
  56
      0
          IF MISSING(HOUSST83)OWNER83=9
  57
      0
          COMPUTE OWNER84=0
  58
      0
         IF (HOUSST84=1)OWNER84=1
  59
      0
         IF MISSING(HOUSST84)OWNER84=9
      0
  60
         VARIABLE LABEL
  61
      0
             OWNER83 'HOME OWNER, 1983'
             OWNER84 'HOME OWNER, 1984'
  62
      0
  63
      0
  64
      0
  65
      0
          * GETTING MEANS, SD'S, N'S, ETC. OF SOME VARIABLES
  66
      0
         DESC VARS=AGE83 AGE84 ADJINC83 ADJINC84
  67
      0
  68
      0
   69
       0
-296 bytes of memory required for the DESCRIPTIVES procedure.
ONumber of valid observations (listwise) =
                                                 3051.00
                                                     Valid
                                                        N Label
Variable
               Mean
                       Std Dev
                                 Minimum
                                            Maximum
AGE83
              35.93
                         16.15
                                   16.00
                                              92.00
                                                      3393 AGE, TIME 1
                                                      3489 AGE, TIME 1
AGE84
              36.11
                         16.08
                                   16.00
                                              90.00
ADJINC83
              21.35
                         19.03
                                     .00
                                             199.66
                                                      3393
                                                            TOT. ADJUSTED FAMILY INCOME, 1983
ADJINC84
              20.66
                         19.78
                                  -41.69
                                             235.03
                                                      3489 TOT. ADJUSTED FAMILY INCOME, 1984
```

OPreceding task required .92 seconds CPU time; 5.92 seconds elapsed.

70 0 FREQ VARS=HDRACE83

71 0 \* GETTING FREQUENCIES OF RACE, 1983

72 0

0

OThere are 1,076,536 bytes of memory available. The largest contiguous area has 675,192 bytes. OMemory allows a total of 30,690 values accumulated across all variables. There may be up to 7,673 value labels for each variable.

| 0HDRACI | E83 F  | ACE OF HEA | D, T1          |             |          |           |         |
|---------|--------|------------|----------------|-------------|----------|-----------|---------|
| 0       |        |            |                |             |          | Valid     | Cum     |
| Value   | Label  | -          | Value          | Frequency   | Percent  | Percent   | Percent |
| WHITE   |        |            | 1.00           | 1153        | 30.1     | 34.0      | 34.0    |
| BLACK   |        |            | 2.00           | 2140        | 55.9     | 63.1      | 97.1    |
| AMER.   | IND/A  | LUET/ESKI  | 3.00           | 94          | 2.5      | 2.8       | 99.8    |
| OTHER   |        |            | 7.00           | 6           | .2       | .2        | 100.0   |
|         |        |            | •              | 438         | 11.4     | Missing   |         |
|         |        |            |                |             |          |           |         |
|         |        |            | Total          | 3831        | 100.0    | 100.0     |         |
| 0Valid  | cases  | 3393       | Missing ca     | ases 438    |          |           |         |
| 0Preced | ding t | ask requir | ed .24 seconds | s CPU time; | 2.07 se  | conds ela | psed.   |
| 74      | 0 CC   | RRELATIONS | VARIABLES=FEN  | MALE83 AGE8 | 3 EDUC83 | ADJINC83  |         |
| 75      | 0      |            | PO             | /T83 POVT84 |          |           |         |
| 76      | 0 *    | REQUESTING | A CORRELATION  | N MATRIX    |          |           |         |

OPEARSON CORR problem requires 816 bytes of workspace.

- - Correlation Coefficients - -

|              | FEMALE83  | AGE83       | EDUC83   | ADJINC83   | POVT83  | POVT84          |   |
|--------------|-----------|-------------|----------|------------|---------|-----------------|---|
| FEMALE83     | 1.0000    | .0493**     | 0230     | 1078**     | .0568** | .0478**         |   |
| AGE83        | .0493**   | 1.0000      | 2820**   | 1033**     | 0090    | 0079            |   |
| EDUC83       | 0230      | 2820**      | 1.0000   | .3864**    | 3068**  | 3111**          |   |
| ADJINC83     | 1078**    | 1033**      | .3864**  | 1.0000     | 4142**  | 4158**          |   |
| POVT83       | .0568**   | 0090        | 3068**   | 4142**     | 1.0000  | .9201**         |   |
| POVT84       | .0478**   | 0079        | 3111**   | 4158**     | .9201** | 1.0000          |   |
| 0* - Signif. | LE .05    | ** - Signif | . LE .01 | (2-tailed) |         | ". " printed if | а |
| coefficient  | cannot be | computed    |          |            |         | _               |   |

OPreceding task required .43 seconds CPU time; 2.98 seconds elapsed.

77 0 FINISH

- 0 77 command lines read.
  - 0 errors detected.
    - 0 warnings issued.
  - 4 seconds CPU time.30 seconds elapsed time. End of job.